## L2TP VPN の接続設定

【L2TP VPN の設定・接続手順】

1. システム環境設定画面を表示し、「ネットワーク」をクリックします。

## Open "System Preferences" and click "Network".

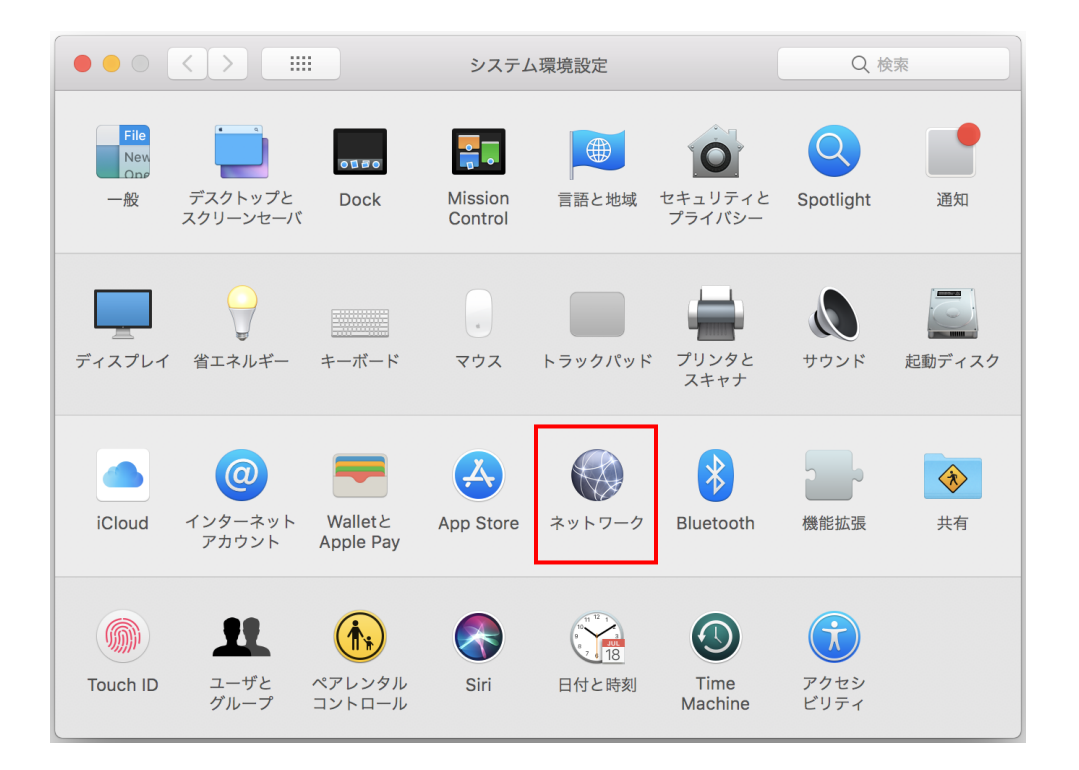

2. ネットワーク画面左下の「+」をクリックし、VPN 接続情報を作成します。 Click "+" and create a VPN entry.

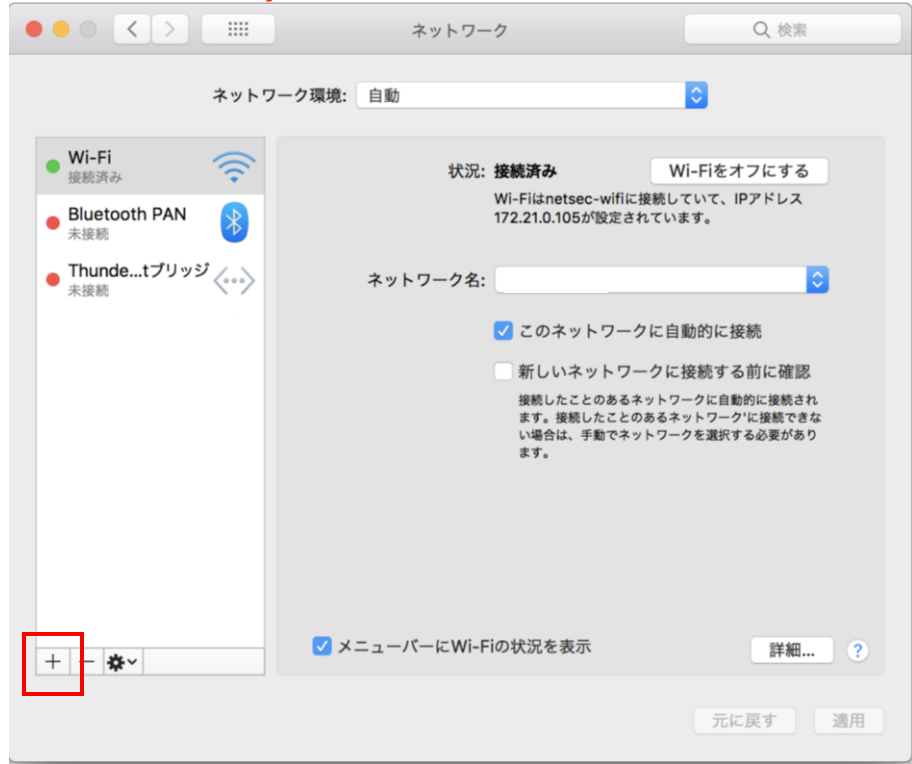

3. VPN 接続情報を選択または入力をし、「作成」をクリックします。 Select "VPN" as an interface.

|                                                                                              | ネットワーク                                                                                                    | Q. 検索                                                                |
|----------------------------------------------------------------------------------------------|----------------------------------------------------------------------------------------------------|----------------------------------------------------------------------|
| <ul> <li>Wi-Fi<br/>接続済み</li> <li>Bluetooth PAN<br/>未接続</li> <li>Thundetプリ<br/>未接続</li> </ul> | インターフェイスを選択し、新しいサービス名を入力してください<br>インターフェイス: VPN<br>VPNタイプ: L2TP over IPSec<br>サービス名: AIMR VPN<br>キャンセル 作成<br>✓ このネットワークに自<br>新しいネットワークに自<br>新しいネットワークに引<br>振動したことのあるネットワー<br>ます。接続したことのあるネ<br>い場合は、手動でネットワー | Ave<br>C<br>C<br>C<br>C<br>C<br>C<br>C<br>C<br>C<br>C<br>C<br>C<br>C |
| + - **                                                                                       | ✓メニューバーにWi-Fiの状況を表示                                                                                                    | 詳細 ?                                                                 |
|                                                                                              |                                                                                                    | 元に戻す 適用                                                              |

| 項目名          | 設定値                               |  |
|--------------|-----------------------------------|--|
| Interface    | VPN                               |  |
| VPN Type     | L2TP over IPSec                   |  |
| Service Name | anything you like (e.g. AIMR VPN) |  |

手順3にて作成したサービス名を一覧から選択し、接続先の追加情報を選択または入力します。
 Select the service you created in step 3.

|                                   | ネットワーク                            | Q 検索            |
|-----------------------------------|-----------------------------------|-----------------|
| ネットワーク                            | 7環境: 自動                           | 0               |
| ● Wi-Fi<br>接続済み                   | 状況: <b>未構成</b>                    |                 |
| ● Bluetooth PAN<br><sub>未接続</sub> |                                   |                 |
| ● Thundetブリッジ<br><sub>未接続</sub>   | 構成: デフォルト                         | <b></b>         |
|                                   | サーバアドレス: See the mail sent to you |                 |
| 木侑成                               | アカウント名: xxxxxxxxx                 |                 |
|                                   | 認証設定<br>接続                        |                 |
| + - *                             | > メニューバーにVPNの状況を表示                | 詳細 ?<br>元に戻す 適用 |

| 項目名            | 設定値                      |
|----------------|--------------------------|
| Configuration  | Default                  |
| Server Address | See the mail sent to you |
| Account Name   | See the mail sent to you |

5. 「認証設定」をクリックします。 Click "Authentication Settings".

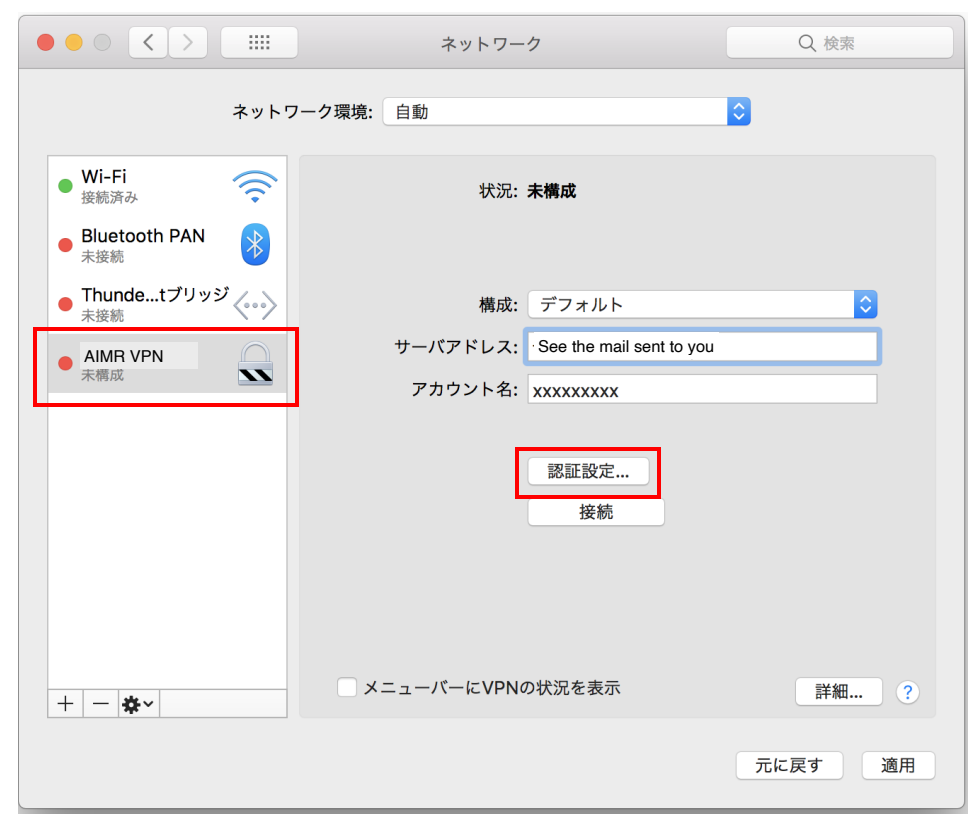

6. 接続先の追加情報を入力し、「OK」をクリックします。 Enter additional information as follows:

| $\circ \bullet \circ < >$                    | ネットワーク                                                    | Q. 検索   |
|----------------------------------------------|-----------------------------------------------------------|---------|
| • Wi-Fi                                      | ユーザ認証:<br><ul> <li>パスワード:</li> <li>RSA SecurID</li> </ul> | ]       |
| ● Bluetooth PAN<br>未接続                       | <ul><li>証明書 選択…</li><li>Kerberos</li></ul>                |         |
| <ul> <li>Thundetブリッジ</li> <li>未接続</li> </ul> | ○ CryptoCard<br>コンピュータ認証:                                 | \$      |
| ● AIMH VPN<br>未構成                            | ●     共有シークレット:     ●●●●●●●●       ●     証明書     選択       |         |
|                                              | グループ名:<br>(オプション)                                         |         |
|                                              | キャンセルOK                                                   |         |
| + - &-                                       | U メニューバーにVPNの状況を表示                                        | 詳細 ?    |
|                                              |                                                           | 元に戻す 適用 |

| 項目名           | 設定値                      |  |
|---------------|--------------------------|--|
| Password      | See the mail sent to you |  |
| Shared Secret | wpi-aimr2020             |  |

7. 「詳細…」をクリックします。 Click "Advanced".

|                                | ネットワーク                          | Q、検索            |
|--------------------------------|---------------------------------|-----------------|
| ネットワ                           | ーク環境: 自動                        | 0               |
| • Wi-Fi<br>接続済み                | 状況: <b>未構成</b>                  |                 |
| ● Bluetooth PAN<br>未接続         |                                 |                 |
| ● Thundetブリッジ <u>→→</u><br>未接続 | 構成: デフォルト                       | <b>©</b>        |
|                                | サーバアドレス: See the mail sent to y | rou.            |
| 木幣成                            | アカウント名: xxxxxxxxx               |                 |
|                                | 認証設定<br>接続                      |                 |
| + - *-                         | □ メニューパーにVPNの状況を表示              | 詳細 ?<br>元に戻す 適用 |

8. 「すべてのトラフィックを VPN 接続経由で送信」にチェックを入れて、「OK」をクリックします。 Turn on "Send all traffic over VPN connection" and click "OK".

|            | ネットワーク                   | Q. 検索    |
|------------|--------------------------|----------|
|            |                          |          |
| IAINS L2TP |                          |          |
|            | オプション TCP/IP DNS プロキシ    |          |
|            |                          |          |
|            | セッションオブション:              |          |
|            | ✓ ユーザアカウントを切り替えたときに接続を解除 |          |
|            | 🔽 ユーザがログアウトしたときに接続を解除    |          |
|            | ✓ すべてのトラフィックをVPN接続経由で送信  |          |
|            | 詳細オプション:                 |          |
|            | ● 詳細なログを作成               |          |
|            |                          |          |
|            |                          |          |
|            |                          |          |
|            |                          |          |
|            |                          |          |
|            |                          |          |
|            |                          |          |
|            |                          |          |
|            |                          |          |
| ?          |                          | キャンセル OK |

9. 「適用」をクリック後、「接続」をクリックします。 Click "Apply" and "Connect".

|                                              | ネットワーク                           | Q 検索            |
|----------------------------------------------|----------------------------------|-----------------|
| ネット                                          | フーク環境: 自動                        | 0               |
| • Wi-Fi<br>接続済み                              | 状況 <b>:未構成</b>                   |                 |
| ● Bluetooth PAN<br>未接続                       |                                  |                 |
| <ul> <li>Thundetブリッジ</li> <li>未接続</li> </ul> | 構成: デフォルト                        | <b>©</b>        |
|                                              | サーバアドレス: See the mail sent to yo | bu.             |
| 未構成                                          | アカウント名: xxxxxxxxx                |                 |
|                                              | 認証設定<br>接続                       |                 |
| + - &-                                       | ■ メニューバーにVPNの状況を表示               | 詳細 ?<br>元に戻す 適用 |

※接続状況が「接続済み」と表示されれば接続手順終了となります。 The status becomes "Connected".

|                                            | ネットワーク                                                  | Q. 検索           |
|--------------------------------------------|---------------------------------------------------------|-----------------|
| ネットワーク                                     | 7環境: 自動                                                 | <b>©</b>        |
| Wi-Fi<br>接統済み            AIMR VPN<br>接続済み  | 状況: <b>接続済み</b><br>接続時間: 0:00:16<br>IPアドレス: 10.253.0.32 | 送信:             |
| ● Bluetooth PAN<br>未接続<br>Thunde tゴリッジ ( ) | 構成: デフォルト<br>サーバアドレス: See the mail sent to you.         | 0               |
| ● Hunde() 9999 (***)<br>未接続                | アカウント名: xxxxxxxxx                                       |                 |
|                                            | 認証設定<br>接続解除                                            |                 |
| + - *                                      | > メニューバーにVPNの状況を表示                                      | 詳細 ?<br>元に戻す 適用 |

1. 接続情報の画面から「接続解除」をクリックし、「接続済み」の表示がなくなれば切断手順終了となります。 Click "Disconnect" to close the VPN connection.

【再接続手順】

ネットワーク環境設定画面から作成したサービス名を選択し、「接続」をクリックします。
 接続状況が「接続済み」と表示されれば再接続手順終了となります。
 Just click "Connect" when you connect next time.

|                                           | ネットワーク                           | Q. 検索    |
|-------------------------------------------|----------------------------------|----------|
| ネットワー                                     | ーク環境: 自動                         | <b>`</b> |
| <ul> <li>Wi-Fi </li> <li>接続済み </li> </ul> | 状況: <b>未構成</b>                   |          |
| ● Bluetooth PAN<br>未接続                    |                                  |          |
| ● Thundetブリッジ<br>→ 未接続                    | 構成: デフォルト                        | <b>C</b> |
|                                           | サーバアドレス: See the mail sent to yo | bu.      |
| 不構成                                       | アカウント名: xxxxxxxxx                |          |
|                                           | 認証設定<br>接続                       |          |
| + - *                                     | ■メニューパーにVPNの状況を表示                | 詳細 ?     |
|                                           |                                  | 元に戻す 適用  |